## Email

# Cum mut automat un mail in SPAM in functie de Flag in aplicatia Squirrelmail?

- dupa logare accesati in partea dreapta Filters

- apoi pe Add a new Rule

Server-Side Mail Filtering - Current Mail Filtering Rules

### 😳 <u>Add a new Rule</u>

#### - la Condition puneti Mesage - Header - X-Spam-Flag - is : YES

|                                                                         | Condition |  |  |  |  |  |  |
|-------------------------------------------------------------------------|-----------|--|--|--|--|--|--|
| The condition for the following rules is: AND (Every item must match) 💌 |           |  |  |  |  |  |  |
| Message   Header  X-Spam-Flag  is                                       | ▼ YES     |  |  |  |  |  |  |
| Less More                                                               |           |  |  |  |  |  |  |

- la **Action** alegeti ce doriti sa se intample cu mesajele de tip **Spam**, sa fie respinse, puse intr-un anume folder sau sterse

|                                                                                                    | Action                    |  |  |  |  |
|----------------------------------------------------------------------------------------------------|---------------------------|--|--|--|--|
| Choose what to do when this rule triggers, from one of the following:                                                                                                    |                           |  |  |  |  |
| <ul> <li>Seep Message</li> <li>Keep Message</li> <li>Move to Folder - Spam </li> </ul>                                                                                                    |                           |  |  |  |  |
| Or specify a new folder: to                                                                                                    | be created under [None] 🔻 |  |  |  |  |
| <ul> <li>Provide the second state of the second state of the s</li></ul> |                           |  |  |  |  |

#### - la Additional Actions bifati Stop

# Email

**Additional Actions** 

| ۲ | STOP – If this rule matches, do not check any rules after it. |
|---|---------------------------------------------------------------|
| 8 | Flag                                                          |
| ø | Disable                                                       |

- apasati in josul paginii pe butonul Add New Rule

| Add New Rule | Cancel |
|--------------|--------|
|--------------|--------|

- mutati regula apasand pe sageata in sus in asa fel incat sa fie prima care se executa

|              | Position |
|--------------|----------|
| Кеер         | ţ        |
| Keep<br>Stop | î        |

Id-ul solutiei unice: #1146 Autor: : Craciun Calin Ultima actualizare: 2019-06-19 11:23